#### Oracle Amendment System

Log in to LCC Care Provider Portal as normal.

| Main Menu                                                                                                    |             |                              |
|----------------------------------------------------------------------------------------------------|-------------|------------------------------|
|                                                                                                    | Personalize | Symantec VIP Authentication  |
| <ul> <li>LCC Care Provider Portal</li> <li>Care Portal Login</li> <li>LCC isupplier Portal</li> <li>LCC Sourcing Supplier</li> </ul> |             | PIN       Token Code   Login |

There are 3 sections under **change requests**, these are Manual request, Bulk requests and Manage existing Requests. Bulk request has the sub headings of 'Download Existing CPLIs', 'Request New CPLIs – Download Template' and 'Upload Bulk Request'.

| Menu List                                                    | Message                                                                                                    |
|--------------------------------------------------------------|----------------------------------------------------------------------------------------------------|
| <ul> <li>Home</li> <li>View Care</li> </ul>                  | WELCOME TO THE LANCASHIRE COUNTY COUNCIL CARE PORTAL.                                                                  |
| <ul> <li>Package Details</li> <li>Enter Actual</li> </ul>    | IMPORTANT NOTE:                                                                                                    |
| <u>Service</u> Capacity                                      | IF YOU DO NOT SUBMIT VIA THE 'BULK UPLOAD' METHOD, AN AUTOMATED EMAIL IS NOT GENERATED TO ADVISE US THAT YOU HAVE      |
| Bulk Load                                                    | INVOICECARE@LANCASHIRE.GOV.UK WHEN YOU HAVE FINISHED SO THAT ARE AWARE OF YOUR SUBMISSION.                             |
| • Change                                                     | FAILURE TO NOTIFY US OF YOUR SUBMISSION MAY DELAY PAYMENT.                                                             |
| <ul> <li><u>Requests</u></li> <li>Manual</li> </ul>          |                                                                                                    |
| Request                                                      |                                                                                                    |
| <ul> <li><u>Bulk</u><br/><u>Requests</u></li> </ul>          | HELP AND SUPPORT.                                                                                                    |
| <ul> <li><u>Download</u></li> <li><u>Existing</u></li> </ul> | Should you have any queries about the LCC Care Portal system please contact:                                           |
| <u>CPLIs</u> <u>Request</u>                                  | * Care Portal Support Team: 01772 534966 (Option1) - To query using the Care Portal and submission of actuals process. |
| <u>New</u><br>CPLIs -                                        | * Invoice Care Team: 01772 535866 - To query payments, invoices and actuals (once submitted).                          |
| Download<br>Template                                         | * Customer Service Centre: 0300 123 6720 - Query packages of care.                                                     |
| <ul> <li><u>Upload</u></li> <li><u>Bulk</u></li> </ul>       |                                                                                                    |
| <ul> <li><u>Request</u></li> <li>Manage</li> </ul>           | CARE PORTAL SUBMISSION PERIODS.                                                                                        |
| Existing<br>Requests                                         | * The current submission period for NON-RESIDENTIAL Care Services is: 27/07/2015 to 23/08/2015                         |
|                                                              | * The current submission period for RESIDENTIAL Care Services is: 10/08/2015 to 06/09/2015                             |
|                                                              |                                                                                                    |

#### **Manual requests**

This is where you do individual requests for amendments. If the CPLI is already on the system but incorrect you can search for it here. If the CPLI is not on the system you can use the button on the right hand side 'new CPLI request' to send us information on a new CPLI.

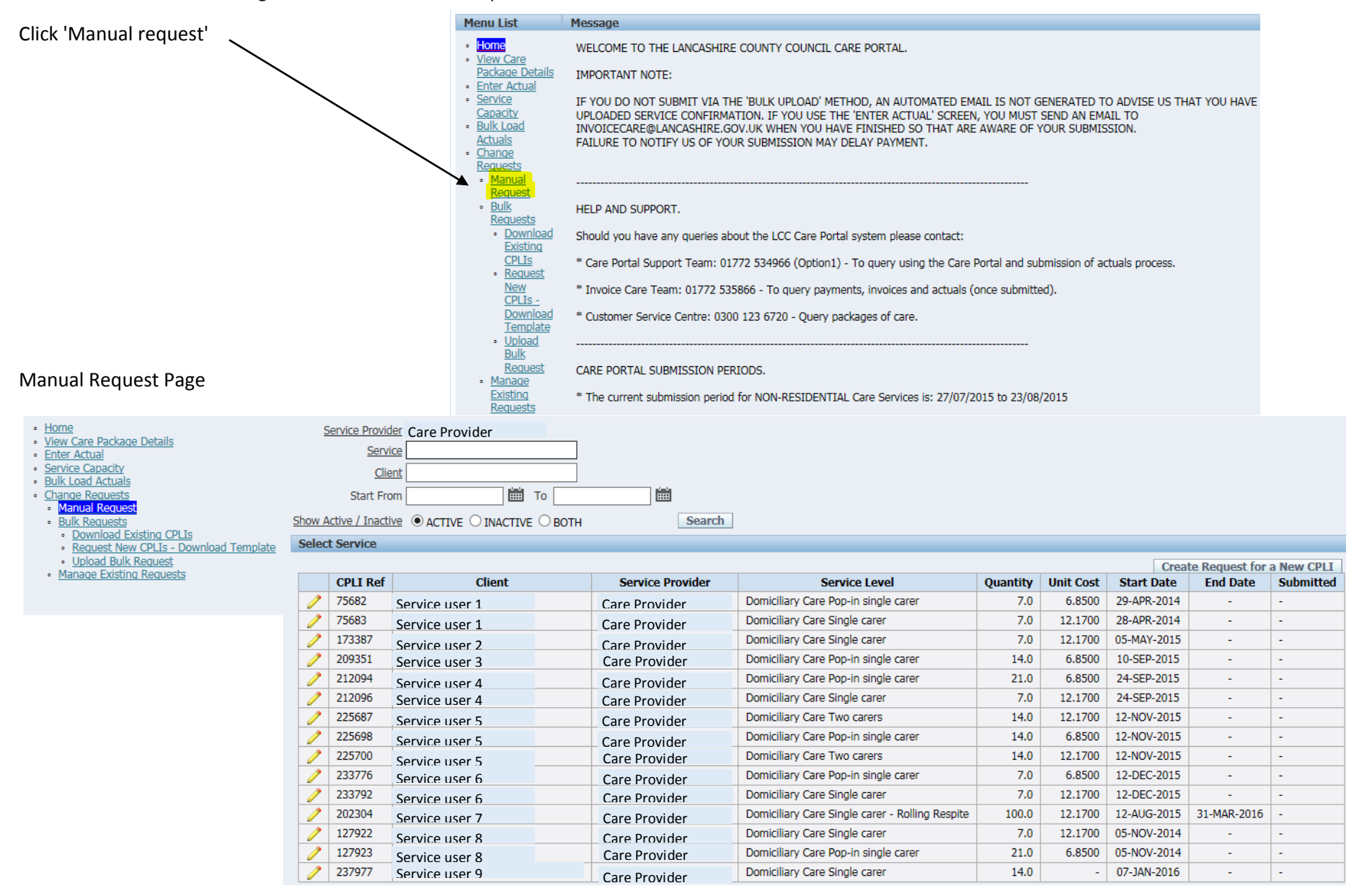

#### Editing an existing CPLI

## Using the search functions to find the CPLI you wish to amend.

| Home     View Care Package Details     Enter Actual     Service Capacity     Bulk Load Actuals     Change Requests     Manual Requests     Bulk Requests     Download Existing CPLIs     Request New CPLIs - Download Template | Show / | Service Provid<br>Servi<br>Clie<br>Start Fro<br>Active / Inacti | er Care Provider ce int int int int int int int int int int | Search           |                                                 |          |           |             |                |            |
|----------------------------------------------------------------------------------------------------|--------|-----------------------------------------------------------------|-------------------------------------------------------------|------------------|-------------------------------------------------|----------|-----------|-------------|----------------|------------|
| Upload Bulk Request     Manage Existing Requests                                                                                                    |        |                                                                 | 1                                                           |                  |                                                 |          |           | Creat       | te Request for | a New CPLI |
| · Manage Existing Requests                                                                                                    |        | CPLI Ref                                                        | Client                                                      | Service Provider | Service Level                                   | Quantity | Unit Cost | Start Date  | End Date       | Submitted  |
|                                                                                                    | 2      | 75682                                                           | Service user 1                                              | Care Provider    | Domiciliary Care Pop-in single carer            | 7.0      | 6.8500    | 29-APR-2014 | -              | -          |
|                                                                                                    | 72     | 75683                                                           | Service user 1                                              | Care Provider    | Domiciliary Care Single carer                   | 7.0      | 12.1700   | 28-APR-2014 | -              | -          |
|                                                                                                    | 1      | 173387                                                          | Service user 2                                              | Care Provider    | Domiciliary Care Single carer                   | 7.0      | 12.1700   | 05-MAY-2015 | -              | -          |
| /                                                                                                    |        | 209351                                                          | Service user 3                                              | Care Provider    | Domiciliary Care Pop-in single carer            | 14.0     | 6.8500    | 10-SEP-2015 | -              | -          |
| /                                                                                                    | 1      | 212094                                                          | Service user 4                                              | Care Provider    | Domiciliary Care Pop-in single carer            | 21.0     | 6.8500    | 24-SEP-2015 | -              | -          |
| /                                                                                                    | 1      | 212096                                                          | Service user 4                                              | Care Provider    | Domiciliary Care Single carer                   | 7.0      | 12.1700   | 24-SEP-2015 | -              | -          |
| /                                                                                                    | 1      | 225687                                                          | Service user 5                                              | Care Provider    | Domiciliary Care Two carers                     | 14.0     | 12.1700   | 12-NOV-2015 | -              | -          |
|                                                                                                    | 1      | 225698                                                          | Service user 5                                              | Care Provider    | Domiciliary Care Pop-in single carer            | 14.0     | 6.8500    | 12-NOV-2015 | -              | -          |
|                                                                                                    | 1      | 225700                                                          | Service user 5                                              | Care Provider    | Domiciliary Care Two carers                     | 14.0     | 12.1700   | 12-NOV-2015 | -              | -          |
| /                                                                                                    | 1      | 233776                                                          | Service user 6                                              | Care Provider    | Domiciliary Care Pop-in single carer            | 7.0      | 6.8500    | 12-DEC-2015 | -              | -          |
|                                                                                                    | 1      | 233792                                                          | Service user 6                                              | Care Provider    | Domiciliary Care Single carer                   | 7.0      | 12.1700   | 12-DEC-2015 | -              | -          |
|                                                                                                    |        | 202304                                                          | Service user 7                                              | Care Provider    | Domiciliary Care Single carer - Rolling Respite | 100.0    | 12.1700   | 12-AUG-2015 | 31-MAR-2016    | -          |
|                                                                                                    |        | 127922                                                          | Service user 8                                              | Care Provider    | Domiciliary Care Single carer                   | 7.0      | 12.1700   | 05-NOV-2014 | -              | -          |
| /                                                                                                    | 1      | 127923                                                          | Service user 8                                              | Care Provider    | Domiciliary Care Pop-in single carer            | 21.0     | 6.8500    | 05-NOV-2014 | -              | -          |
| /                                                                                                    | 1      | 237977                                                          | Service user 9                                              | Care Provider    | Domiciliary Care Single carer                   | 14.0     | -         | 07-JAN-2016 | -              | -          |
| /                                                                                                    |        |                                                                 |                                                             |                  |                                                 |          |           |             |                |            |

Click the 'Pencil icon' next to the CPLI you wish to amend.

On the right hand side, are the details of the CPLI currently on the system; these are in blue and cannot be amended. You are able to amend the left hand side which is coloured in white.

Amend the necessary details and fill in the blank fields.  $\mathbf{\hat{x}}$ 

| Menu List                                                                                                    |              | Manual request Top                                                                                                    |                                     |       |                                         |            |
|----------------------------------------------------------------------------------------------------|--------------|----------------------------------------------------------------------------------------------------|-------------------------------------|-------|-----------------------------------------|------------|
| Home     View Care Package Details     Enter Actual     Service Capacity     Bulk Load Actuals     Change Requests    |              | * <u>Supplier ID</u> 12345<br>* <u>Request Type</u> Request A<br><u>Existing CPLI Ref</u> 75682<br>* <u>Status</u> New | mendment to Existing CPLI           |       | Cancel                                  | Submit Req |
| Manual Request     Bulk Requests     Download Existing CPLIs     Request New CPLIs - Download     Haland Bulk Desugat | oad Template | Manual Request Details                                                                                                 | aile                                |       |                                         |            |
| <u>Opload Burk Request</u> <u>Manage Existing Requests</u>                                                            |              | Client Name<br>SS Ref                                                                                                  | Service user 1<br>A2212261          | 7     |                                         |            |
|                                                                                                    |              | Service User Post Code                                                                                                 | ! <b>  </b>                         |       |                                         |            |
|                                                                                                    |              | *Quantity                                                                                                    | 7.0                                 |       | 7.0                                     |            |
|                                                                                                    |              | *Rate                                                                                                    | 6.8500                              |       | 6.8500                                  |            |
|                                                                                                    |              | *Date From                                                                                                    | 29-APR-2014                         | <br>ش | 29-APR-2014                             |            |
|                                                                                                    |              | Date To                                                                                                    |                                     |       |                                         |            |
|                                                                                                    |              | Social Worker                                                                                                    |                                     | ]     |                                         |            |
|                                                                                                    |              | Funding District                                                                                                    | 6 Preston V                         |       |                                         |            |
|                                                                                                    |              | *Service                                                                                                    | Domiciliary Care Pop-in single care | er 🗸  | Domiciliary Care Pop-in single<br>carer |            |
|                                                                                                    |              | Date Of Death                                                                                                    |                                     |       |                                         |            |
|                                                                                                    |              | Line Comments                                                                                                    | ;                                   |       |                                         |            |
|                                                                                                    |              | Comments                                                                                                    |                                     |       |                                         |            |
|                                                                                                    | $\sim$       |                                                                                                    |                                     |       |                                         |            |

Add Details into the comment section.

Once complete, click 'Submit request'

This will then be sent to us and we will be able to investigate your request.

#### **Creating a New CPLI**

| Click 'create request for a new C                                                                                                    | CPLI' —                                                                                |                               |                     |                                                 |          |           |             |                |            |
|----------------------------------------------------------------------------------------------------|----------------------------------------------------------------------------------------|-------------------------------|---------------------|-------------------------------------------------|----------|-----------|-------------|----------------|------------|
| Home     View Care Package Details     Enter Actual     Service Capacity     Bulk Load Actuals     Change Requests     Manual Requests     Bulk Requests     Download Existing CPLIs     Performer CPLS     Download Existing CPLIs | Service Provid<br>Servi<br>Clie<br>Start Fro<br>Show Active / Inacti<br>Select Service | er     Care Provider       ce | )<br>Bill<br>Search |                                                 |          |           |             |                |            |
| Upload Bulk Request                                                                                                    |                                                                                        |                               |                     |                                                 |          |           |             | te Request for | a New CPLI |
| <u>Manage Existing Requests</u>                                                                                                    | CPLI Ref                                                                               | Client                        | Service Provider    | Service Level                                   | Quantity | Unit Cost | Start Date  | End Date       | Submitted  |
|                                                                                                    | / 75682                                                                                | Service user 1                | Care Provider       | Domiciliary Care Pop-in single carer            | 7.0      | 6.8500    | 29-APR-2014 | -              | -          |
|                                                                                                    | / 75683                                                                                | Service user 1                | Care Provider       | Domiciliary Care Single carer                   | 7.0      | 12.1700   | 28-APR-2014 | -              | -          |
|                                                                                                    | / 173387                                                                               | Service user 2                | Care Provider       | Domiciliary Care Single carer                   | 7.0      | 12.1700   | 05-MAY-2015 | -              | -          |
|                                                                                                    | 209351                                                                                 | Service user 3                | Care Provider       | Domiciliary Care Pop-in single carer            | 14.0     | 6.8500    | 10-SEP-2015 | -              | -          |
|                                                                                                    | 212094                                                                                 | Service user 4                | Care Provider       | Domiciliary Care Pop-in single carer            | 21.0     | 6.8500    | 24-SEP-2015 | -              | -          |
|                                                                                                    | 212096                                                                                 | Service user 4                | Care Provider       | Domiciliary Care Single carer                   | 7.0      | 12.1700   | 24-SEP-2015 | -              | -          |
|                                                                                                    | 225687                                                                                 | Service user 5                | Care Provider       | Domiciliary Care Two carers                     | 14.0     | 12.1700   | 12-NOV-2015 | -              | -          |
|                                                                                                    | 225698                                                                                 | Service user 5                | Care Provider       | Domiciliary Care Pop-in single carer            | 14.0     | 6.8500    | 12-NOV-2015 | -              | -          |
|                                                                                                    | 225700                                                                                 | Service user 5                | Care Provider       | Domiciliary Care Two carers                     | 14.0     | 12.1700   | 12-NOV-2015 | -              | -          |
|                                                                                                    | 233776                                                                                 | Service user 6                | Care Provider       | Domiciliary Care Pop-in single carer            | 7.0      | 6.8500    | 12-DEC-2015 | -              | -          |
|                                                                                                    | 233792                                                                                 | Service user 6                | Care Provider       | Domiciliary Care Single carer                   | 7.0      | 12.1700   | 12-DEC-2015 | -              | -          |
|                                                                                                    | 202304                                                                                 | Service user 7                | Care Provider       | Domiciliary Care Single carer - Rolling Respite | 100.0    | 12.1700   | 12-AUG-2015 | 31-MAR-2016    | -          |
|                                                                                                    | / 127922                                                                               | Service user 8                | Care Provider       | Domiciliary Care Single carer                   | 7.0      | 12.1700   | 05-NOV-2014 | -              | -          |
|                                                                                                    | / 127923                                                                               | Service user 8                | Care Provider       | Domiciliary Care Pop-in single carer            | 21.0     | 6.8500    | 05-NOV-2014 | -              | -          |
|                                                                                                    | 237977                                                                                 | Service user 9                | Care Provider       | Domiciliary Care Single carer                   | 14.0     | -         | 07-JAN-2016 | -              | -          |

This is for services you provide but are not on the care portal.

| Fill in each field and add detai                                                                                    | ils in the commer                                                  | nts section. |   | One complete, Click 'Submit Request' |
|----------------------------------------------------------------------------------------------------|--------------------------------------------------------------------|--------------|---|--------------------------------------|
|                                                                                                    |                                                                    |              |   |                                      |
| Menu List                                                                                                    | Manual request Top                                                 |              |   |                                      |
| Home     View Care Package Details     Enter Actual     Service Capacity     Builk Load Actuals     Change Requests | *Supplier ID : 12345<br>*Request Type Missing (New)<br>*Status New | ) CPLI       |   | Cancel Submit Request                |
| Manual Request     Bulk Requests                                                                                    | Manual Request Details                                             |              |   |                                      |
| Download Existing CPLIs     Request New CPLIs - Download Template                                                   | Manual Request Deta                                                | ils          |   |                                      |
| Upload Bulk Request     Manage Existing Requests                                                                    | Client Name                                                        |              |   |                                      |
| · Manage Existing Requests                                                                                          | SS Ref                                                             |              | 7 |                                      |
|                                                                                                    | Service User Post Code                                             |              |   |                                      |
|                                                                                                    | Service User DOB                                                   |              |   |                                      |
|                                                                                                    | *Quantity                                                          |              | ] |                                      |
|                                                                                                    | *Rate                                                              |              |   |                                      |
|                                                                                                    | *Date From                                                         |              |   |                                      |
|                                                                                                    | Date To                                                            |              |   |                                      |
|                                                                                                    | Social Worker                                                      |              | 7 |                                      |
|                                                                                                    | Funding District                                                   | ~            |   |                                      |
|                                                                                                    | *Service                                                           |              | ~ |                                      |
|                                                                                                    | Date Of Death                                                      |              |   |                                      |
|                                                                                                    | Line Comments                                                      |              |   |                                      |
|                                                                                                    | Comments                                                           |              |   |                                      |

This will then be sent to us and we will be able to investigate your request.

#### Bulk download templates.

This is where you do bulk requests for amendments. If the CPLI is already on the system but incorrect you can use 'Download existing CPLIs' to download the CPLIS you wish to change. If the CPLI is not on the system you can use 'Request New CPLIs – Download Template' to download a blank template to fill in with the new CPLIs. You can then upload them using the 'Upload Bulk Request'.

| Menu List                                                                                                    | Message                                                                                                    |
|----------------------------------------------------------------------------------------------------|----------------------------------------------------------------------------------------------------|
| Home     View Care     Package Details     Enter Actual     Service     Capacity     Bulk Load     Actuals     Change | WELCOME TO THE LANCASHIRE COUNTY COUNCIL CARE PORTAL.<br>IMPORTANT NOTE:<br>IF YOU DO NOT SUBMIT VIA THE 'BULK UPLOAD' METHOD, AN AUTOMATED EMAIL IS NOT GENERATED TO ADVISE US THAT YOU HAVE<br>UPLOADED SERVICE CONFIRMATION. IF YOU USE THE 'ENTER ACTUAL' SCREEN, YOU MUST SEND AN EMAIL TO<br>INVOICECARE@LANCASHIRE.GOV.UK WHEN YOU HAVE FINISHED SO THAT ARE AWARE OF YOUR SUBMISSION.<br>FAILURE TO NOTIFY US OF YOUR SUBMISSION MAY DELAY PAYMENT. |
| Requests Manual Request Bulk Requests Download Existing CPLIs Request New CPLIs Download Template Unload              | HELP AND SUPPORT.<br>Should you have any queries about the LCC Care Portal system please contact:<br>* Care Portal Support Team: 01772 534966 (Option1) - To query using the Care Portal and submission of actuals process.<br>* Invoice Care Team: 01772 535866 - To query payments, invoices and actuals (once submitted).<br>* Customer Service Centre: 0300 123 6720 - Query packages of care.                                                          |
| Bulk<br>Request<br>Manage<br>Existing<br>Requests                                                                     | CARE PORTAL SUBMISSION PERIODS.  * The current submission period for NON-RESIDENTIAL Care Services is: 27/07/2015 to 23/08/2015  * The current submission period for RESIDENTIAL Care Services is: 10/08/2015 to 06/09/2015                                                                                                    |

Services should only be confirmed in arrears.

#### **Download Existing CPLIs**

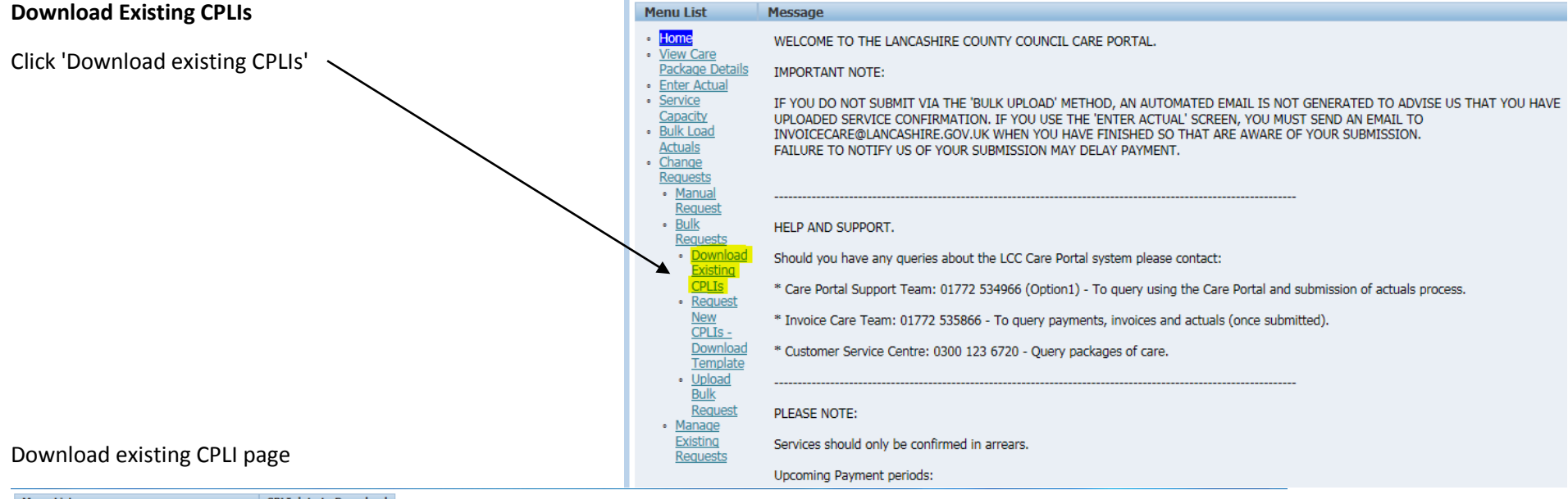

| Menu List                                                       | CPLI data to Download       |                      |   |
|-----------------------------------------------------------------|-----------------------------|----------------------|---|
| Home                                                            | Clear                       |                      |   |
| View Care Package Details                                       | no data found               |                      |   |
| Enter Actual                                                    |                             |                      |   |
| <ul> <li>Service Capacity</li> <li>Bulk Load Actuals</li> </ul> | Select Existing CPLI Data   |                      | - |
| Change Requests                                                 | Supplier Car                | e Provider           |   |
| <u>Manual Request</u>                                           | Service                     |                      |   |
| Bulk Requests     Download Existing CPLIs                       | Client                      |                      |   |
| <ul> <li>Request New CPLIs - Download Template</li> </ul>       | Client                      |                      |   |
| Upload Bulk Request                                             | Period From                 | 🛅 То                 |   |
| <ul> <li>Manage Existing Requests</li> </ul>                    | Show Active / Inactive      |                      |   |
|                                                                 | Show Active / Inactive O'At | STIVE CINACTIVE BOTH |   |
|                                                                 | Select Service              |                      |   |

| <br>     |                |                  |                                              |          |           |             | Add selected r | ows to download   |
|----------|----------------|------------------|----------------------------------------------|----------|-----------|-------------|----------------|-------------------|
| CPLI Ref | Client Name    | Service Provider | SERVICE LEVEL                                | Quantity | Unit Cost | Start Date  | End Date       | Funding           |
| 100049   | Service user 1 | Care Provider    | Domiciliary Care - Redeemed Vouchers Respite | 1.0      | 12.1700   | 26-JUL-2014 | 26-JUL-2014    | 8 West Lancashire |
| 100055   | Service user 1 | Care Provider    | Domiciliary Care - Redeemed Vouchers Respite | 8.0      | 12.1700   | 04-JUL-2014 | 04-JUL-2014    | 8 West Lancashire |
| 100163   | Service user 2 | Care Provider    | Domiciliary Care - Redeemed Vouchers Respite | 2.0      | 12.1700   | 26-JUL-2014 | 26-JUL-2014    | 8 West Lancashire |
| 100165   | Service user 3 | Care Provider    | Domiciliary Care - Redeemed Vouchers Respite | 10.0     | 12.1700   | 04-JUL-2014 | 04-JUL-2014    | 8 West Lancashire |
| 100169   | Service user 4 | Care Provider    | Domiciliary Care - Redeemed Vouchers Respite | 13.0     | 12.1700   | 06-JUL-2014 | 06-JUL-2014    | 8 West Lancashire |
| 100170   | Service user 4 | Care Provider    | Domiciliary Care - Redeemed Vouchers Respite | 1.0      | 13.7000   | 01-JUL-2014 | 01-JUL-2014    | 8 West Lancashire |
| 100172   | Service user 5 | Care Provider    | Domiciliary Care - Redeemed Vouchers Respite | 1.0      | 12.1700   | 01-JUL-2014 | 01-JUL-2014    | 8 West Lancashire |
| 100174   | Service user 5 | Care Provider    | Domiciliary Care - Redeemed Vouchers Respite | 14.0     | 12.9400   | 01-JUL-2014 | 01-JUL-2014    | 8 West Lancashire |
| 100176   | Service user 5 | Care Provider    | Domiciliary Care - Redeemed Vouchers Respite | 4.0      | 12.1700   | 23-JUL-2014 | 23-JUL-2014    | 8 West Lancashire |
| 100180   | Service user 6 | Care Provider    | Domiciliary Care - Redeemed Vouchers Respite | 16.0     | 12.1700   | 01-JUL-2014 | 01-JUL-2014    | 8 West Lancashire |
| 100182   | Service user 6 | Care Provider    | Domiciliary Care - Redeemed Vouchers Respite | 12.0     | 12.1700   | 03-JUL-2014 | 03-JUL-2014    | 8 West Lancashire |
| 100184   | Service user 7 | Care Provider    | Domiciliary Care - Redeemed Vouchers Respite | 4.0      | 12.1700   | 02-JUL-2014 | 02-JUL-2014    | 8 West Lancashire |
| 100379   | Service user 8 | Care Provider    | Domiciliary Care Pop-in single carer         | 21.0     | 6.8500    | 15-OCT-2014 | 01-DEC-2014    | 8 West Lancashire |
| 101250   | Service user 8 | Care Provider    | Domiciliary Care Pop-in single carer         | 8.0      | 6.8500    | 08-SEP-2014 | 27-OCT-2014    | 8 West Lancashire |
| 101286   | Service user 9 | Care Provider    | Domiciliary Care Single carer                | 2.0      | 12.1700   | 06-AUG-2014 | 27-OCT-2014    | 8 West Lancashire |

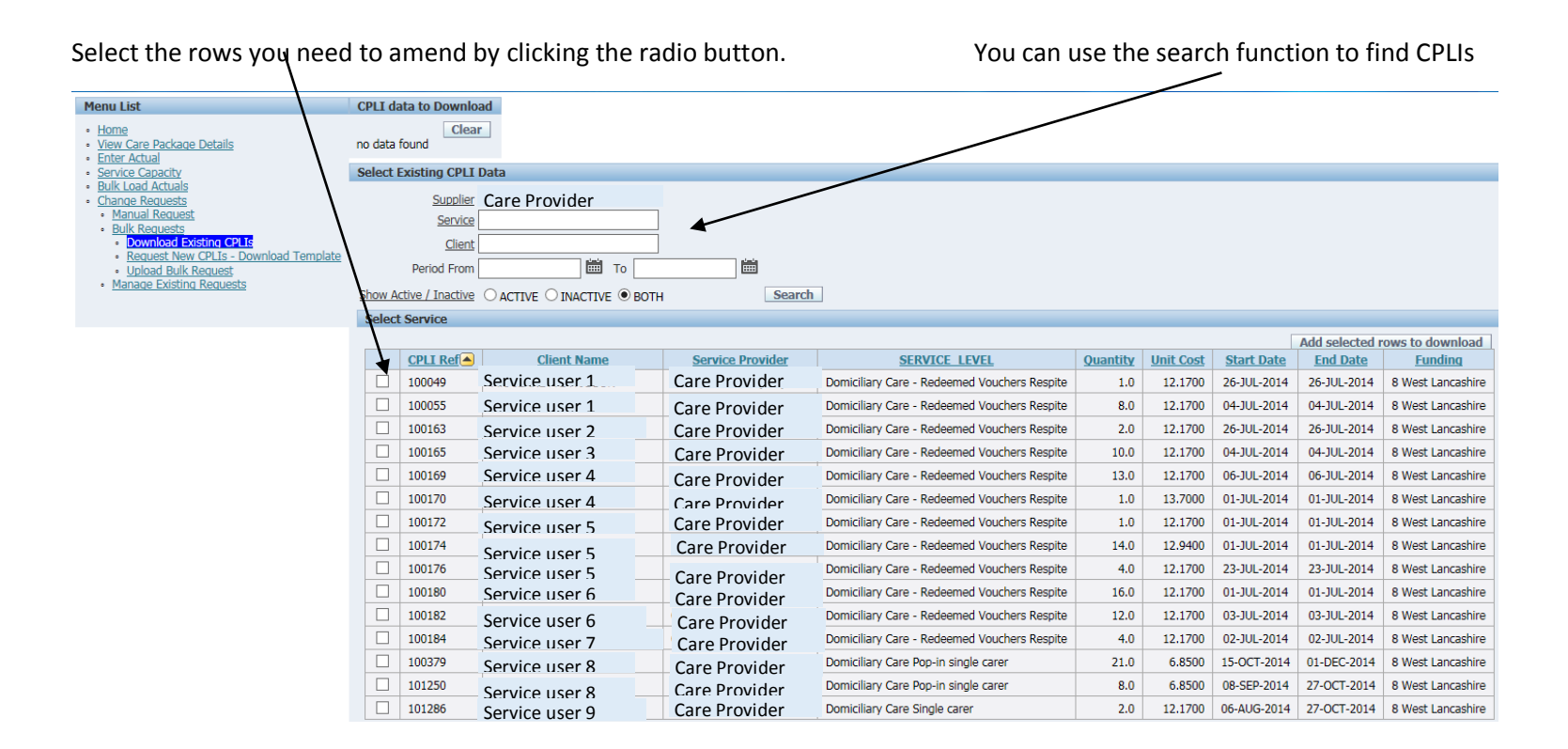

#### Once all the rows are selected, click 'Add selected rows to download'

| Menu List                                                                                                    | CPLI da             | ata to Down                                                                                                  | oad            |                  |                                              |          |           |               |                |                   |
|----------------------------------------------------------------------------------------------------|---------------------|----------------------------------------------------------------------------------------------------|----------------|------------------|----------------------------------------------|----------|-----------|---------------|----------------|-------------------|
| Home     View Care Package Details     Enter Actual                                                                                                    | no data             | found                                                                                                    | ar             |                  |                                              |          |           |               |                |                   |
| Service Capacity                                                                                                    | Select              | Existing CPL                                                                                                 | I Data         |                  |                                              |          |           |               |                |                   |
| Bulk Load Actuals     Chance Requests     Manual Request     Bulk Requests     Download Existing CPLIS     Request New CPLIS - Download Template     Upload Bulk Request     Manage Existing Requests | Show A              | <u>Supplie</u><br><u>Servic</u><br><u>Clier</u><br>Period Fror<br><u>ctive / Inactiv</u><br>t <b>Service</b> | Care Provider  | )<br>TH Sear     | rch                                          |          |           |               |                |                   |
|                                                                                                    |                     |                                                                                                    |                |                  |                                              |          |           |               | Add selected r | ows to download   |
|                                                                                                    |                     | CPLI Ref                                                                                                    | Client Name    | Service Provider | SERVICE LEVEL                                | Quantity | Unit Cost | Start Date    | End Date       | Funding           |
|                                                                                                    |                     | 158224                                                                                                    | Service user 1 | Care Provider    | Pre-Reablement Domiciliary Care Single Carer | 7.0      | 12.1900   | 13-MAR-2015   | 17-MAR-2015    | 8 West Lancashire |
|                                                                                                    |                     | 164698                                                                                                    | Service user 1 | Care Provider    | Pre-Reablement Domiciliary Care Single Carer | 28.0     | 12.1700   | 0 07-APR-2015 | 13-JUN-2015    | 8 West Lancashire |
|                                                                                                    | <ul><li>✓</li></ul> | 173108                                                                                                    | Service user 2 | Care Provider    | Pre-Reablement Domiciliary Care Single Carer | 14.0     | 12.1700   | 05-MAY-2015   | 08-MAY-2015    | 8 West Lancashire |
|                                                                                                    |                     | 176624                                                                                                    | Service user 2 | Care Provider    | Pre-Reablement Domiciliary Care Single Carer | 7.0      | 12.1700   | 15-MAY-2015   | 21-MAY-2015    | 8 West Lancashire |
|                                                                                                    |                     |                                                                                                    | Service user 4 | Care Provider    | Pre-Reablement Domiciliary Care Single Carer | 14.0     | 12.1700   | 08-JUL-2015   | 07-AUG-2015    | 8 West Lancashire |
|                                                                                                    |                     | 193642                                                                                                    | Service user 4 | Care Provider    | Pre-Reablement Domiciliary Care Single Carer | 28.0     | 13.4600   | 02-AUG-2015   | 02-AUG-2015    | 8 West Lancashire |

As you can see the CPLIs selected are now listed at the top of the page. If you need to select more CPLIs you can do this again.

If you need to remove them please click 'clear'.

| 1enu List                                                               | CPLI data to Download                                  |                       |          |         |                                                 |            |            |                      |                       |                      |               |               |          |
|-------------------------------------------------------------------------|--------------------------------------------------------|-----------------------|----------|---------|-------------------------------------------------|------------|------------|----------------------|-----------------------|----------------------|---------------|---------------|----------|
| Home                                                                    |                                                        |                       |          |         |                                                 |            |            |                      |                       |                      |               |               | Clear    |
| <u>View Care Package Details</u> Enter Actual                           | Request Type Cpli Re                                   | ef Client Name Ssre   | Su Pcode | Su Dob  | Service Level                                   | Quantity   | Unit Cost  | Period Start Date    | Period End Date       | Funding District     | Social Worker | Date of Death | Comments |
| <u>Enter Actual</u> <u>Service Capacity</u> Bulk Load Actuals           | Request to Amend Existing<br>CPLI 158224               | Service user 1 A10022 | 40 -     | -       | Pre-Reablement Domiciliary Care Single<br>Carer | 7.0        | 12.1900    | 13/03/2015           | 17/03/2015            | 8 West<br>Lancashire | -             | -             | -        |
| <u>Change Requests</u> <u>Manual Request</u>                            | Request to Amend Existing<br>CPLI 164698               | Service user 2 A18848 | -        | -       | Pre-Reablement Domiciliary Care Single<br>Carer | 28.0       | 12.1700    | 07/04/2015           | 13/06/2015            | 8 West<br>Lancashire | -             | -             | -        |
| Bulk Requests     Download Existing CPLIs     Deveload                  | Request to Amend Existing<br>CPLI 173108               | Service user 3 A10000 | 00 -     | -       | Pre-Reablement Domiciliary Care Single<br>Carer | 14.0       | 12.1700    | 05/05/2015           | 08/05/2015            | 8 West<br>Lancashire | -             | -             | -        |
| <u>Request New CPLIS - Download</u> <u>Template</u> Unload Bulk Request | Request to Amend Existing 176624                       | Service user 4 A10028 | 39 -     | -       | Pre-Reablement Domiciliary Care Single<br>Carer | 7.0        | 12.1700    | 15/05/2015           | 21/05/2015            | 8 West<br>Lancashire | -             | -             | -        |
| Manage Existing Requests                                                | Request to Amend Existing 193027<br>CPLI               | Service user 4 A10034 | 16 -     | -       | Pre-Reablement Domiciliary Care Single<br>Carer | 14.0       | 12.1700    | 08/07/2015           | 07/08/2015            | 8 West<br>Lancashire | -             | -             | -        |
|                                                                         | Request to Amend Existing 193642                       | Service user 5 A10011 | 82 -     | -       | Pre-Reablement Domiciliary Care Single<br>Carer | 28.0       | 13.4600    | 02/08/2015           | 02/08/2015            | 8 West<br>Lancashire | -             | -             | -        |
|                                                                         | Request to Amend Existing<br>CPLI 196388               | Service user 6 A10030 | 14 -     | -       | Pre-Reablement Domiciliary Care Single<br>Carer | 7.0        | 12.1700    | 28/05/2015           | 07/07/2015            | 7 South Ribble       | -             | -             | -        |
|                                                                         | Request to Amend Existing<br>CPLI 197010               | Service user 7 A91506 | -        | -       | Pre-Reablement Domiciliary Care Single<br>Carer | 28.0       | 12.1700    | 23/07/2015           | 31/07/2015            | 8 West<br>Lancashire | -             | -             | -        |
|                                                                         | Request to Amend Existing 201088                       | Service user 8 A10036 | 06 -     | -       | Pre-Reablement Domiciliary Care Single<br>Carer | 7.0        | 12.1700    | 10/08/2015           | 23/08/2015            | 6 Preston            | -             | -             | -        |
|                                                                         | Download                                               |                       |          |         |                                                 |            |            |                      |                       |                      |               |               |          |
|                                                                         | <b>A</b>                                               |                       |          |         |                                                 |            |            |                      |                       |                      |               |               | 1 - 9    |
|                                                                         | Select Existing CPLI Data                              |                       |          |         |                                                 |            |            |                      |                       |                      |               |               |          |
| /                                                                       | Supplier Care Provid                                   | ler                   |          |         |                                                 |            |            |                      |                       |                      |               |               |          |
| /                                                                       | Service                                                |                       |          |         |                                                 |            |            |                      |                       |                      |               |               |          |
| /                                                                       | Client                                                 |                       |          |         |                                                 |            |            |                      |                       |                      |               |               |          |
| /                                                                       | Period From                                            | то 🛄                  |          |         |                                                 |            |            |                      |                       |                      |               |               |          |
|                                                                         | Show Active / Inactive O ACTIVE O IN                   | ACTIVE BOTH Sea       | ch       |         |                                                 |            |            |                      |                       |                      |               |               |          |
| /                                                                       | Select Service                                         |                       |          |         |                                                 |            |            |                      |                       |                      |               |               |          |
|                                                                         |                                                        |                       |          |         |                                                 |            |            | Add selected rows to | odownload             |                      |               |               |          |
| /                                                                       | CPLI Ref Client Na                                     | ame Service Provider  | D D      | SERVICE | LEVEL Quantity Ur                               | nit Cost S | Start Date | End Date             | Funding               |                      |               |               |          |
|                                                                         | Show Active / Inactive O ACTIVE O IN<br>Select Service | Ier                   | ch .     | SERVICE | LEVEL Quantity                                  | nit Cost 5 | start Date | Add selected rows to | o download<br>Funding |                      |               |               |          |

Once all the CPLIs you need to amend are listed at the top of the page, Click 'Download'.

You will download a file called: cpli\_data\_to\_download.csv

|    | Α                              | В        | С              | D         | E        | F      | G                                            | н        | I         | J                 | К               | L           | м         | N             | 0        |  |
|----|--------------------------------|----------|----------------|-----------|----------|--------|----------------------------------------------|----------|-----------|-------------------|-----------------|-------------|-----------|---------------|----------|--|
| 1  | Request Type                   | Cpli Ref | Client Name    | Ssref     | Su Pcode | Su Dob | Service Level                                | Quantity | Unit Cost | Period Start Date | Period End Date | Funding D   | Social Wo | Date of Death | Comments |  |
| 2  | Request to Amend Existing CPLI | 158224   | Service user 1 | A10022140 | 1        |        | Pre-Reablement Domiciliary Care Single Carer | 7        | 12.19     | 13/03/2015        | 17/03/2015      | 8 West Lan  | cashire   |               |          |  |
| 3  | Request to Amend Existing CPLI | 164698   | Service user 2 | A188483   |          |        | Pre-Reablement Domiciliary Care Single Carer | 28       | 12.17     | 07/04/2015        | 13/06/2015      | 8 West Lan  | cashire   |               |          |  |
| 4  | Request to Amend Existing CPLI | 173108   | Service user 3 | A10000200 |          |        | Pre-Reablement Domiciliary Care Single Carer | 14       | 12.17     | 05/05/2015        | 08/05/2015      | 8 West Lan  | cashire   |               |          |  |
| 5  | Request to Amend Existing CPLI | 176624   | Service user 4 | A10028139 |          |        | Pre-Reablement Domiciliary Care Single Carer | 7        | 12.17     | 15/05/2015        | 21/05/2015      | 8 West Lan  | cashire   |               |          |  |
| 6  | Request to Amend Existing CPLI | 193027   | Service user 5 | A10034216 |          |        | Pre-Reablement Domiciliary Care Single Carer | 14       | 12.17     | 08/07/2015        | 07/08/2015      | 8 West Lan  | cashire   |               |          |  |
| 7  | Request to Amend Existing CPLI | 193642   | Service user 6 | A10011982 |          |        | Pre-Reablement Domiciliary Care Single Carer | 28       | 13.46     | 02/08/2015        | 02/08/2015      | 8 West Lan  | cashire   |               |          |  |
| 8  | Request to Amend Existing CPLI | 196388   | Service user 7 | A10030614 |          |        | Pre-Reablement Domiciliary Care Single Carer | 7        | 12.17     | 28/05/2015        | 07/07/2015      | 7 South Rib | ble       |               |          |  |
| 9  | Request to Amend Existing CPLI | 197010   | Service user 8 | A915063   |          |        | Pre-Reablement Domiciliary Care Single Carer | 28       | 12.17     | 23/07/2015        | 31/07/2015      | 8 West Lan  | cashire   |               |          |  |
| 10 | Request to Amend Existing CPLI | 201088   | Service user 9 | A10036606 |          |        | Pre-Reablement Domiciliary Care Single Carer | 7        | 12.17     | 10/08/2015        | 23/08/2015      | 6 Preston   |           |               |          |  |
| 11 |                                |          |                |           |          |        |                                              |          |           |                   |                 |             |           |               |          |  |
| 12 |                                |          |                |           |          |        |                                              |          |           |                   |                 |             |           |               |          |  |
| 10 |                                |          |                |           |          |        |                                              |          |           |                   |                 |             |           |               |          |  |

Amend the necessary details and save the file. You will then need to upload this using the 'upload Bulk request' page (guidance below).

#### **Request New CPLIs – Download Template**

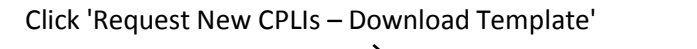

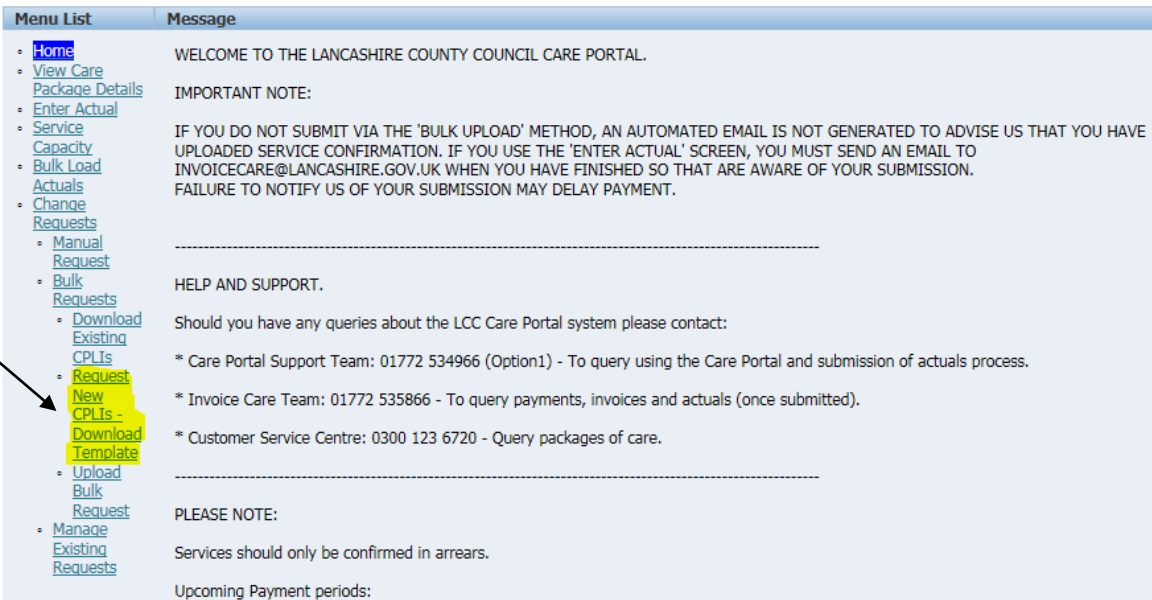

#### Request New CPLIs – Download template page

| Menu List                                                                                  | Download Templates                          |               |
|--------------------------------------------------------------------------------------------|---------------------------------------------|---------------|
| • Home                                                                                     | Template Name                               | Open Template |
| <ul> <li><u>View Care Package Details</u></li> <li>Enter Actual</li> </ul>                 | Missing CPLI - Residential Daycare Template | Download      |
| Service Capacity                                                                           | Missing CPLI - Internal Provider Template   | Download      |
| Bulk Load Actuals                                                                          | Missing CPLI - Domiciliary Care Template    | Download      |
| <u>Change Requests</u> <u>Manual Request</u>                                               |                                             | 1 - 3         |
| <ul> <li><u>Bulk Requests</u></li> </ul>                                                   |                                             |               |
| <ul> <li>Download Existing CPLIs</li> <li>Request New CPLIs - Download Template</li> </ul> |                                             |               |

- Upload Bulk Request
- Manage Existing Requests

Click the most appropriate Template for your service.

| Menu List                                                                                  | Download Templates                          |               |
|--------------------------------------------------------------------------------------------|---------------------------------------------|---------------|
| • Home                                                                                     | Template Name                               | Open Template |
| <u>View Care Package Details</u> Enter Actual                                              | Missing CPLI - Residential Daycare Template | Download      |
| Service Capacity                                                                           | Missing CPLI - Internal Provider Template   | Download      |
| Bulk Load Actuals                                                                          | Missing CPLI - Domiciliary Care Template    | Download      |
| <u>Change Requests</u> <u>Manual Request</u>                                               |                                             | 1 - 3         |
| Bulk Requests                                                                              |                                             |               |
| <ul> <li>Download Existing CPLIs</li> <li>Request New CPLIs - Download Template</li> </ul> |                                             |               |
| Upload Bulk Request                                                                        |                                             |               |
| <ul> <li>Manage Existing Requests</li> </ul>                                               |                                             |               |

#### You will download a file.

| 2 | A                                | В             | С           | D            | E            | F             | G                                            | н                 | I             | J           | К              | L                | М             | N               | 0        |  |
|---|----------------------------------|---------------|-------------|--------------|--------------|---------------|----------------------------------------------|-------------------|---------------|-------------|----------------|------------------|---------------|-----------------|----------|--|
|   | <b>REQUEST TYPE (Select from</b> | EXISTING CPLI | CLIENT NAME | SERVICE USER | SERVICE USER | SERVICE USER  | SERVICE PROVIDED (Select from dropdown list) | NUMBER OF UNITS   | RATE PER UNIT | WITH EFFECT | WITH EFFECT TO | FUNDING          | SOCIAL WORKER | DATE OF DEATH   | COMMENTS |  |
|   | dropdown list)                   | NUMBER        |             | NUMBER       | POSTCODE     | DATE OF BIRTH |                                              | PROVIDED PER WEEK |               | FROM (DATE) | (DATE), IF     | DISTRICT (select | OR SOCIAL     | (IF APPLICABLE) |          |  |
|   |                                  | (AMENDMENT    |             |              |              |               |                                              |                   |               |             | APPLICABLE     | from dropdown    | WORK TEAM (IF |                 |          |  |
|   |                                  | REQUESTS      |             |              |              |               |                                              |                   |               |             |                | list)            | KNOWN)        |                 |          |  |
| 1 |                                  | ONLY)         |             |              |              |               |                                              |                   |               |             |                |                  |               |                 |          |  |
| 2 |                                  |               |             |              |              |               |                                              |                   |               |             |                |                  |               |                 | 1        |  |
| 3 |                                  |               |             |              |              |               |                                              |                   |               |             |                |                  |               |                 |          |  |
| 4 |                                  |               |             |              |              |               |                                              |                   |               |             |                |                  |               |                 | 1        |  |
| 5 |                                  |               |             |              |              |               |                                              |                   |               |             |                |                  |               |                 |          |  |
| ~ |                                  |               |             |              |              |               |                                              |                   |               |             |                |                  |               |                 |          |  |

Fill in the necessary details and save the file. You will then need to upload this using the 'upload Bulk request' page (guidance below).

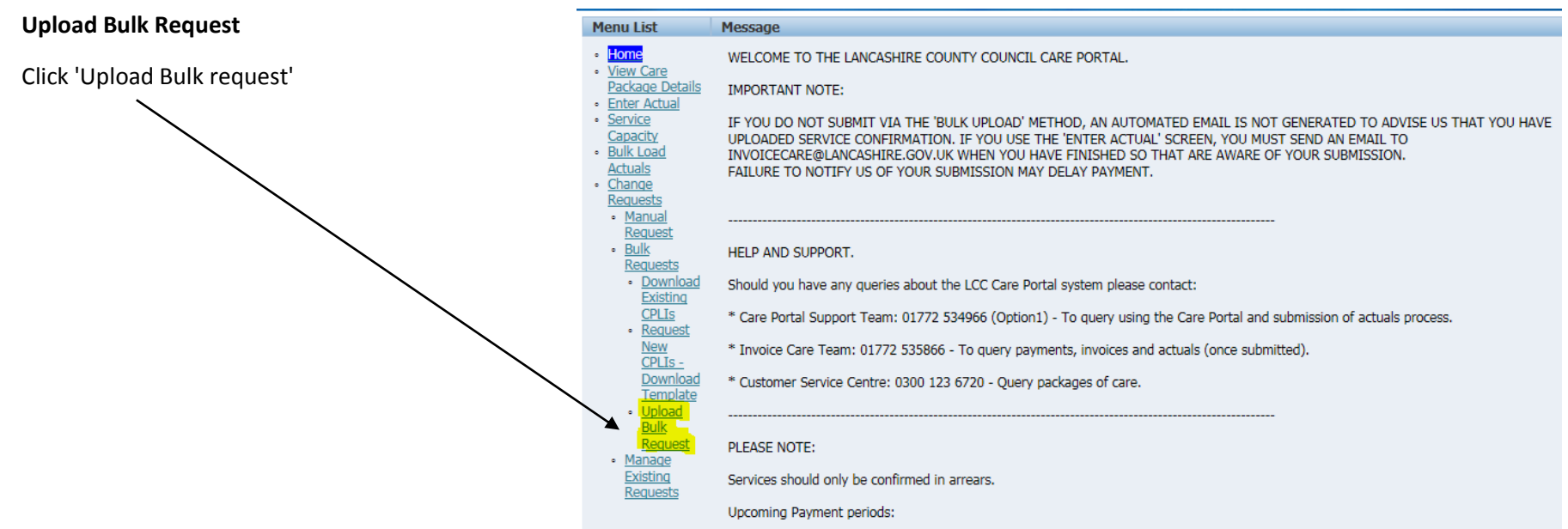

#### Upload bulk request page

| Menu List                                                                                           | Upload Bulk Requests         |
|----------------------------------------------------------------------------------------------------|------------------------------|
| Home     View Care                                                                                  | Select File Browse Load File |
| Enter Actual     Service Capacity                                                                   |                              |
| <ul> <li><u>Bulk Load Actuals</u></li> <li><u>Change Requests</u></li> <li><u>Manual</u></li> </ul> |                              |
| <ul> <li><u>Request</u></li> <li><u>Bulk Requests</u></li> <li><u>Download</u></li> </ul>           |                              |
| Existing<br>CPLIs<br>• Request                                                                      |                              |
| <u>New CPLIs -</u><br><u>Download</u><br><u>Template</u>                                            |                              |
| <ul> <li>Upload Bulk<br/>Request</li> <li>Manage</li> </ul>                                         |                              |
| Existing<br>Requests                                                                                |                              |

Click browse and select the file you need to upload —

| Menu List                                  | Upload Bulk Requests |                  |
|--------------------------------------------|----------------------|------------------|
|                                            |                      |                  |
| <ul> <li>Home</li> </ul>                   | Colort Eilo          | Prowes Load File |
| View Care                                  | <u>Select File</u>   | Drowse Load File |
| Package Details                            |                      |                  |
| Enter Actual                               |                      |                  |
| <u>Enter Actual</u>                        |                      |                  |
| <ul> <li>Service Capacity</li> </ul>       |                      |                  |
| <ul> <li>Bulk Load Actuals</li> </ul>      |                      |                  |
| <ul> <li><u>Change Requests</u></li> </ul> |                      |                  |
| <ul> <li>Manual</li> </ul>                 |                      |                  |
| Request                                    |                      |                  |
| <ul> <li>Bulk Requests</li> </ul>          |                      |                  |
| <ul> <li>Download</li> </ul>               |                      |                  |
| Existing                                   |                      |                  |
| CPLIs                                      |                      |                  |
| <ul> <li><u>Request</u></li> </ul>         |                      |                  |
| New CPLIs -                                |                      |                  |
| Download                                   |                      |                  |
| Template                                   |                      |                  |
| <ul> <li>Upload Bulk</li> </ul>            |                      |                  |
| Request                                    |                      |                  |
| <ul> <li>Manage</li> </ul>                 |                      |                  |
| Existing                                   |                      |                  |
| Requests                                   |                      |                  |
| 100000                                     |                      |                  |
|                                            |                      |                  |
|                                            |                      |                  |

# Click 'Load file'

| Menu List                                                                                           | Upload Bulk Requests                                                                                      |
|----------------------------------------------------------------------------------------------------|----------------------------------------------------------------------------------------------------|
| Home     View Care     Determine                                                                    | Select File \\CorpData01\LCCUsers4\$\carmstrong006\My Documents\CPLI Amendments test.csv Browse Load File |
| Enter Actual     Service Capacity                                                                   |                                                                                                    |
| <ul> <li><u>Bulk Load Actuals</u></li> <li><u>Change Requests</u></li> <li><u>Manual</u></li> </ul> |                                                                                                    |
| <ul> <li><u>Request</u></li> <li><u>Bulk Requests</u></li> <li>Download</li> </ul>                  |                                                                                                    |
| Existing<br>CPLIs<br>Request                                                                        |                                                                                                    |
| New CPLIs -<br>Download                                                                             |                                                                                                    |
| <ul> <li>Upload Bulk<br/>Request</li> </ul>                                                         |                                                                                                    |
| <ul> <li>Manage<br/>Existing<br/>Requests</li> </ul>                                                |                                                                                                    |

#### Click 'Validate'

| Menu List                                                                 | Uplo | ad Bulk Requests                  |                   |                |           |              |        |                                                 |          |       |            |            |               |        |               |          |               |                      |
|---------------------------------------------------------------------------|------|-----------------------------------|-------------------|----------------|-----------|--------------|--------|-------------------------------------------------|----------|-------|------------|------------|---------------|--------|---------------|----------|---------------|----------------------|
| Home     View Care Package Details                                        | Sele | tt File                           |                   |                |           |              | Browse | Load File                                       |          |       |            |            |               |        |               |          |               |                      |
| Enter Actual     Service Canacity                                         | Conf | firm Upload                       |                   |                |           |              |        |                                                 |          |       |            |            |               |        |               |          |               |                      |
| Bulk Load Actuals                                                         |      |                                   |                   |                |           |              |        |                                                 |          |       |            |            |               |        |               |          | Val           | idate Clear          |
| Change Requests     Manual Request     Rulk Requests                      | Show | v Valid Invalid OVALID O          | INVALID   BOTH    |                |           |              |        |                                                 |          |       |            |            |               |        |               |          |               |                      |
| Download Existing CPLIs                                                   |      | Request Type                      | Existing CPLI Ref | Client Name    | SS Ref    | SU Post Code | SU DOB | Service                                         | Quantity | Rate  | Start Date | End Date   | Social Worker | Status | Date Of Death | Comments | Error Message | Funding              |
| <ul> <li><u>Request New CPLIs</u> -<br/>Download Template</li> </ul>      | 0    | Request to Amend<br>Existing CPLI | 158224            | Service user 1 | A10022140 | -            | -      | Pre-Reablement Domiciliary<br>Care Single Carer | 7        | 12.19 | 13/03/2015 | 17/03/2015 | -             | VALID  | -             | -        | -             | 8 West<br>Lancashire |
| <ul> <li>Upload Bulk Request</li> <li>Manage Existing Requests</li> </ul> | 1    | Request to Amend<br>Existing CPLI | 164698            | Service user 2 | A188483   | -            | -      | Pre-Reablement Domiciliary<br>Care Single Carer | 28       | 12.17 | 07/04/2015 | 13/06/2015 | -             | VALID  | -             | -        | -             | 8 West<br>Lancashire |
|                                                                           | 1    | Request to Amend<br>Existing CPLI | 173108            | Service user 3 | A10000200 | -            | -      | Pre-Reablement Domiciliary<br>Care Single Carer | 14       | 12.17 | 05/05/2015 | 08/05/2015 | -             | VALID  | -             | -        | -             | 8 West<br>Lancashire |
|                                                                           | J    | Request to Amend<br>Existing CPLI | 176624            | Service user 4 | A10028139 | -            | -      | Pre-Reablement Domiciliary<br>Care Single Carer | 7        | 12.17 | 15/05/2015 | 21/05/2015 | -             | VALID  | -             | -        | -             | 8 West<br>Lancashire |
|                                                                           | 1    | Request to Amend<br>Existing CPLI | 193027            | Service user 4 | A10034216 | -            | -      | Pre-Reablement Domiciliary<br>Care Single Carer | 14       | 12.17 | 08/07/2015 | 07/08/2015 | -             | VALID  | -             | -        | -             | 8 West<br>Lancashire |
|                                                                           | J    | Request to Amend<br>Existing CPLI | 193642            | Service user 5 | A10011982 | -            | -      | Pre-Reablement Domiciliary<br>Care Single Carer | 28       | 13.46 | 02/08/2015 | 02/08/2015 | -             | VALID  | -             | -        | -             | 8 West<br>Lancashire |
|                                                                           | 1    | Request to Amend<br>Existing CPLI | 196388            | Service user 6 | A10030614 | -            | -      | Pre-Reablement Domiciliary<br>Care Single Carer | 7        | 12.17 | 28/05/2015 | 07/07/2015 | -             | VALID  | -             | -        | -             | 7 South Ribble       |
|                                                                           | P    | Request to Amend<br>Existing CPLI | 197010            | Service user 7 | A915063   | -            | -      | Pre-Reablement Domiciliary<br>Care Single Carer | 28       | 12.17 | 23/07/2015 | 31/07/2015 | -             | VALID  | -             | -        | -             | 8 West<br>Lancashire |
|                                                                           | 1    | Request to Amend<br>Existing CPLI | 201088            | Service user 8 | A10036606 | -            | -      | Pre-Reablement Domiciliary<br>Care Single Carer | 7        | 12.17 | 10/08/2015 | 23/08/2015 | -             | VALID  | -             | -        | -             | 6 Preston            |

# Click the 'Valid radio button'

|                                                                           | $\mathbf{i}$ |                                   |                   |                |           |              |        |                                                 |          |       |            |            |               |        |               |          |               |                      |
|---------------------------------------------------------------------------|--------------|-----------------------------------|-------------------|----------------|-----------|--------------|--------|-------------------------------------------------|----------|-------|------------|------------|---------------|--------|---------------|----------|---------------|----------------------|
| Menu List                                                                 | Uplo         | ad Bulk Requests                  |                   |                |           |              |        |                                                 |          |       |            |            |               |        |               |          |               |                      |
| Home     View Care Package Details     Fatar Actual                       | <u>Selec</u> | t Ne                              |                   |                |           |              | Browse | . Load File                                     |          |       |            |            |               |        |               |          |               |                      |
| Service Canacity                                                          | Conf         | irm Upload                        |                   |                |           |              |        |                                                 |          |       |            |            |               |        |               |          |               |                      |
| Bulk Load Actuals     Change Requests     Manual Request                  | Show         | Valid Invalid OVALID              | INVALID   BOTH    |                |           |              |        |                                                 |          |       |            |            |               |        |               |          | Va            | lidate Clear         |
| <ul> <li><u>Buik Requests</u></li> <li>Download Existing CPLIs</li> </ul> |              | Request Type                      | Existing CPLI Ref | Client Name    | SS Ref    | SU Post Code | SU DOB | Service                                         | Quantity | Rate  | Start Date | End Date   | Social Worker | Status | Date Of Death | Comments | Error Message | Funding              |
| <ul> <li><u>Request New CPLIs</u> -<br/>Download Template</li> </ul>      | I            | Request to Amend<br>Existing CPLI | 158224            | Service user 1 | A10022140 | -            | -      | Pre-Reablement Domiciliary<br>Care Single Carer | 7        | 12.19 | 13/03/2015 | 17/03/2015 | -             | VALID  | -             | -        | -             | 8 West<br>Lancashire |
| Opload Bulk Request     Manage Existing Requests                          | 1            | Request to Amend<br>Existing CPLI | 164698            | Service user 2 | A188483   | -            | -      | Pre-Reablement Domiciliary<br>Care Single Carer | 28       | 12.17 | 07/04/2015 | 13/06/2015 | -             | VALID  | -             | -        | -             | 8 West<br>Lancashire |
|                                                                           | 1            | Request to Amend<br>Existing CPLI | 173108            | Service user 3 | A10000200 | -            | -      | Pre-Reablement Domiciliary<br>Care Single Carer | 14       | 12.17 | 05/05/2015 | 08/05/2015 | -             | VALID  | -             | -        | -             | 8 West<br>Lancashire |
|                                                                           | 1            | Request to Amend<br>Existing CPLI | 176624            | Service user 4 | A10028139 | -            | -      | Pre-Reablement Domiciliary<br>Care Single Carer | 7        | 12.17 | 15/05/2015 | 21/05/2015 | -             | VALID  | -             | -        | -             | 8 West<br>Lancashire |
|                                                                           | 1            | Request to Amend<br>Existing CPLI | 193027            | Service user 4 | A10034216 | -            | -      | Pre-Reablement Domiciliary<br>Care Single Carer | 14       | 12.17 | 08/07/2015 | 07/08/2015 | -             | VALID  | -             | -        | -             | 8 West<br>Lancashire |
|                                                                           | 0            | Request to Amend<br>Existing CPLI | 193642            | Service user 5 | A10011982 | -            | -      | Pre-Reablement Domiciliary<br>Care Single Carer | 28       | 13.46 | 02/08/2015 | 02/08/2015 | -             | VALID  | -             | -        | -             | 8 West<br>Lancashire |
|                                                                           | 1            | Request to Amend<br>Existing CPLI | 196388            | Service user 6 | A10030614 | -            | -      | Pre-Reablement Domiciliary<br>Care Single Carer | 7        | 12.17 | 28/05/2015 | 07/07/2015 | -             | VALID  | -             | -        | -             | 7 South Ribble       |
|                                                                           | P            | Request to Amend<br>Existing CPLI | 197010            | Service user 7 | A915063   | -            | -      | Pre-Reablement Domiciliary<br>Care Single Carer | 28       | 12.17 | 23/07/2015 | 31/07/2015 | -             | VALID  | -             | -        | -             | 8 West<br>Lancashire |
|                                                                           | 0            | Request to Amend<br>Existing CPLI | 201088            | Service user 8 | A10036606 | -            | -      | Pre-Reablement Domiciliary<br>Care Single Carer | 7        | 12.17 | 10/08/2015 | 23/08/2015 | -             | VALID  | -             | -        | -             | 6 Preston            |
|                                                                           |              |                                   |                   |                |           |              |        |                                                 |          |       |            |            |               |        |               |          |               | 1 - 9                |

## Click 'Submit' ------

| Menu List                                                                 | Uplo  | ad Bulk Requests                  |                   |                |           |              |        |                                                 |          |       |            |            |               |        |               |          |               |                      |
|---------------------------------------------------------------------------|-------|-----------------------------------|-------------------|----------------|-----------|--------------|--------|-------------------------------------------------|----------|-------|------------|------------|---------------|--------|---------------|----------|---------------|----------------------|
| <ul> <li><u>Home</u></li> <li><u>View Care Package Details</u></li> </ul> | Selec | t File                            |                   |                |           |              | Browse | Load File                                       |          |       |            |            |               |        |               |          |               |                      |
| Enter Actual     Sonrico Conocity                                         | Conf  | irm Upload                        |                   |                |           |              |        |                                                 |          |       |            |            |               |        |               |          |               |                      |
| Bulk Load Actuals     Change Requests     Manual Request                  | Shov  | v Valid Invalid                   | INVALID O BOTH    |                |           |              |        |                                                 |          |       |            |            |               |        |               |          | Validate St   | ıbmit Clear          |
| <ul> <li>BUIK Requests</li> <li>Download Existing CPLIs</li> </ul>        |       | Request Type                      | Existing CPLI Ref | Client Name    | SS Ref    | SU Post Code | SU DOB | Service                                         | Quantity | Rate  | Start Date | End Date   | Social Worker | Status | Date Of Death | Comments | Error Message | Funding              |
| <ul> <li><u>Request New CPLIs</u> -<br/>Download Template</li> </ul>      | 1     | Request to Amend<br>Existing CPLI | 158224            | Service user 1 | A10022140 | -            | -      | Pre-Reablement Domiciliary<br>Care Single Carer | 7        | 12.19 | 13/03/2015 | 17/03/2015 | -             | VALID  | -             | -        | -             | 8 West<br>Lancashire |
| Upload Bulk Request     Manage Existing Requests                          | 0     | Request to Amend<br>Existing CPLI | 164698            | Service user 2 | A188483   | -            | -      | Pre-Reablement Domiciliary<br>Care Single Carer | 28       | 12.17 | 07/04/2015 | 13/06/2015 | -             | VALID  | -             | -        | -             | 8 West<br>Lancashire |
|                                                                           | 1     | Request to Amend<br>Existing CPLI | 173108            | Service user 3 | A10000200 | -            | -      | Pre-Reablement Domiciliary<br>Care Single Carer | 14       | 12.17 | 05/05/2015 | 08/05/2015 | -             | VALID  | -             | -        | -             | 8 West<br>Lancashire |
|                                                                           | 1     | Request to Amend<br>Existing CPLI | 176624            | Service user 4 | A10028139 | -            | -      | Pre-Reablement Domiciliary<br>Care Single Carer | 7        | 12.17 | 15/05/2015 | 21/05/2015 | -             | VALID  | -             | -        | -             | 8 West<br>Lancashire |
|                                                                           | 0     | Request to Amend<br>Existing CPLI | 193027            | Service user 4 | A10034216 | -            | -      | Pre-Reablement Domiciliary<br>Care Single Carer | 14       | 12.17 | 08/07/2015 | 07/08/2015 | -             | VALID  | -             | -        | -             | 8 West<br>Lancashire |
|                                                                           | 0     | Request to Amend<br>Existing CPLI | 193642            | Service user 5 | A10011982 | -            | -      | Pre-Reablement Domiciliary<br>Care Single Carer | 28       | 13.46 | 02/08/2015 | 02/08/2015 | -             | VALID  | -             | -        | -             | 8 West<br>Lancashire |
|                                                                           | 1     | Request to Amend<br>Existing CPLI | 196388            | Service_user 6 | A10030614 | -            | -      | Pre-Reablement Domiciliary<br>Care Single Carer | 7        | 12.17 | 28/05/2015 | 07/07/2015 | -             | VALID  | -             | -        | -             | 7 South Ribble       |
|                                                                           | J     | Request to Amend<br>Existing CPLI | 197010            | Service user 7 | A915063   | -            | -      | Pre-Reablement Domiciliary<br>Care Single Carer | 28       | 12.17 | 23/07/2015 | 31/07/2015 | -             | VALID  | -             | -        | -             | 8 West<br>Lancashire |
|                                                                           | 1     | Request to Amend<br>Existing CPLI | 201088            | Service user 8 | A10036606 | -            | -      | Pre-Reablement Domiciliary<br>Care Single Carer | 7        | 12.17 | 10/08/2015 | 23/08/2015 | -             | VALID  | -             | -        | -             | 6 Preston            |

# You will see how many valid requests have been uploaded.

| · · · · · · · · · · · · · · · · · · ·                                                  |                                             |                       |
|----------------------------------------------------------------------------------------|---------------------------------------------|-----------------------|
| 9 valid Request rows were loaded                                                       |                                             |                       |
|                                                                                        |                                             |                       |
| Menu List                                                                              | Upload Bulk Requests                        |                       |
| Home     View Care Package Details     Enter Actual                                    | Select File                                 | Browse Load File      |
| Service Capacity                                                                       | Confirm Upload                              |                       |
| Bulk Load Actuals     Change Requests                                                  |                                             | Validate Submit Clear |
| <ul> <li>Manual Request</li> </ul>                                                     | Show Valid Invalid 💿 VALID 🔿 INVALID 🔿 BOTH |                       |
| <ul> <li><u>Bulk Requests</u></li> <li><u>Download Existing CPLIs</u></li> </ul>       | no data found                               |                       |
| <ul> <li>Request New CPLIs - Download Template</li> <li>Upload Bulk Request</li> </ul> |                                             |                       |
| <u>Manage Existing Requests</u>                                                        |                                             |                       |

This will then be sent to us and we will be able to investigate your request.

#### Manage requests

This section will have all of the requests for amendments you have sent to LCC through the care portal. You can check the status of these amendments here and if we need to contact you it will be through here.

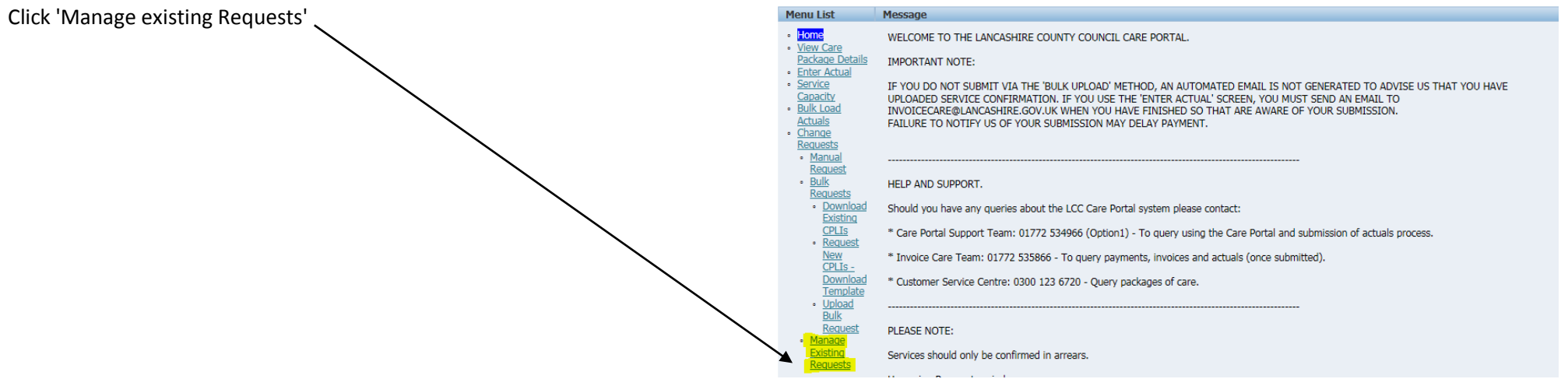

#### Manage existing request page

| LISU                                   | Select Key  | uest     |                 | _                                     |          |                 |           |                                                 |              |        |                 |                 |                                                                                                    |
|----------------------------------------|-------------|----------|-----------------|---------------------------------------|----------|-----------------|-----------|-------------------------------------------------|--------------|--------|-----------------|-----------------|----------------------------------------------------------------------------------------------------|
| <u>e</u><br>I Care Package Details     | Request IE  | 2        |                 |                                       |          |                 |           |                                                 |              |        |                 |                 |                                                                                                    |
| Actual                                 | CPLI Re     | f        |                 |                                       |          |                 |           |                                                 |              |        |                 |                 |                                                                                                    |
| ad Actuals                             | Status      | All      | ~               |                                       |          |                 |           |                                                 |              |        |                 |                 |                                                                                                    |
| Requests<br>ual Request                | Client Name | 2        |                 |                                       |          |                 |           |                                                 |              |        |                 |                 |                                                                                                    |
| k Requests                             | SS Re       | f        |                 | Search                                |          |                 |           |                                                 |              |        |                 |                 |                                                                                                    |
| Request New CPLIs -                    | Edit Re     | quest ID | Status 🔽        | Request Type                          | CPLI Ref | Client Name     | SS Ref    | Service                                         | <u>Units</u> | Rate   | Date From       | Date To         | Supplier Comments                                                                                                    |
| ownload Template<br>pload Bulk Request | 1           | 298      | Withdrawn       | Missing (New) CPLI                    |          | Service user 1  | A2129326  | Domiciliary Care Pop-in single<br>carer         | 1            | 6.85   | 04-NOV-<br>2015 | 04-NOV-<br>2015 |                                                                                                    |
| age existing Requests                  | /           | 911      | Submitted - New | Request Amendment to<br>Existing CPLI | 196388   | Service user 2  | A10030614 | Pre-Reablement Domiciliary<br>Care Single Carer | 7            | 12.17  | 28-MAY-<br>2015 | 07-JUL-<br>2015 |                                                                                                    |
|                                        | 1           | 910      | Submitted - New | Request Amendment to<br>Existing CPLI | 193642   | Service user 3  | A10011982 | Pre-Reablement Domiciliary<br>Care Single Carer | 28           | 13.46  | 02-AUG-<br>2015 | 02-AUG-<br>2015 |                                                                                                    |
|                                        | 1           | 909      | Submitted - New | Request Amendment to<br>Existing CPLI | 193027   | Service user 4  | A10034216 | Pre-Reablement Domiciliary<br>Care Single Carer | 14           | 12.17  | 08-JUL-2015     | 07-AUG-<br>2015 |                                                                                                    |
|                                        | 1           | 908      | Submitted - New | Request Amendment to<br>Existing CPLI | 176624   | Service user 5  | A10028139 | Pre-Reablement Domiciliary<br>Care Single Carer | 7            | 12.17  | 15-MAY-<br>2015 | 21-MAY-<br>2015 |                                                                                                    |
|                                        | 1           | 907      | Submitted - New | Request Amendment to<br>Existing CPLI | 173108   | Service user 6  | A10000200 | Pre-Reablement Domiciliary<br>Care Single Carer | 14           | 12.17  | 05-MAY-<br>2015 | 08-MAY-<br>2015 |                                                                                                    |
|                                        | /           | 906      | Submitted - New | Existing CPLI                         | 164698   | Service user 7  | A188483   | Care Single Carer                               | 28           | 12.17  | 2015            | 2015            |                                                                                                    |
|                                        | /           | 905      | Submitted - New | Existing CPLI                         | 158224   | Service user 8  | A10022140 | Care Single Carer                               | 7            | 12.19  | 2015            | 2015            |                                                                                                    |
|                                        | /           | 913      | Submitted - New | Existing CPLI                         | 201088   | Service user 9  | A10036606 | Care Single Carer                               | 7            | 12.17  | 2015            | 23-A0G-<br>2015 |                                                                                                    |
|                                        | 1           | 912      | Submitted - New | Existing CPLI                         | 197010   | Service user 10 | A915063   | Care Single Carer                               | 28           | 12.17  | 23-JUL-2015     | 2015            |                                                                                                    |
|                                        | 1           | 838      | Submitted - New | Existing CPLI                         | 5407     | Service user 11 | A384460   | Weekly                                          | 1            | 211.89 | 2014            | 2015            |                                                                                                    |
|                                        | 1           | 839      | Submitted - New | Existing CPLI                         | 216966   | Service user 12 | A1120932  | Domiciliary Care Single carer                   | 14           | 12.17  | 2015            |                 |                                                                                                    |
|                                        | 1           | 840      | Submitted - New | Existing CPLI                         | 218578   | Service user 13 | A1120932  | carer                                           | 42           | 6.85   | 2015            |                 | Name and a from 12/11/16 by a linear an advalle data and 14 of the sead 42 of                                                             |
|                                        | /           | 820      | Submitted - New | Missing (New) CPLI                    |          | Service user 14 | 10000200  | Domiciliary Care Two carers                     | 7            | 12.17  | 2015            |                 | hour. Can you please correct portal.                                                                                                    |
|                                        | 1           | 821      | Submitted - New | Missing (New) CPLI                    |          | Service user 15 | 10000200  | Carers                                          | 21           | 6.85   | 2015            |                 | From 12/11/15 package provided is - 7 x 2carers 1 hour. 21 x 2 carers .5 hour                                                             |
|                                        | /           | 854      | Submitted - New | Existing CPLI                         | 231912   | Service user 16 | A2219556  | Carer                                           | 14           | 6.85   | 2015            |                 |                                                                                                    |
|                                        | 1           | 284      | Pending LCC     | Existing CPLI                         | 221599   | Service user 17 | A934311   | Carer                                           | 28           | 6.85   | 2015            | OF OCT          | Increase in Care As pre SW Request from 17.11.2015 Please update portal                                                                   |
|                                        | /           | 254      | Pending LCC     | Existing CPLI                         | 215426   | Service user 18 | A10023707 | carer                                           | 14           | 6.85   | 29-SEP-2015     | 2015            |                                                                                                    |
|                                        | /           | 259      | Rejected        | Existing CPLI                         | 220100   | Service user 19 | A2055430  | Domiciliary Care Single carer                   | 3.5          | 12.17  | 21-SEP-2015     | 1E NOV          | service start date 21.09.2015                                                                                                    |
|                                        | 1           | 178      | Rejected        | Request Amendment to<br>Existing CPLI | 66175    | Service user 20 | A1906847  | Domiciliary Care Single carer                   | 21           | 6.85   | 2014            | 2015            | Increase in Care from 04.11.2015 Extra 3 calls per day Lunch Tea And Pm 0.50 Hour E<br>service Now 1HR Am 3 0.50Hrs Per Day Mon to Sunday |

### Here you can receive updates on were your request is at. For more details, click the pencil icon.

| lenu List                                                                                                    | Select                          | Request                  |                            |                                       |          |                 |           |                                                 |       |        |                 |                 |                                                                                                    |
|----------------------------------------------------------------------------------------------------|---------------------------------|--------------------------|----------------------------|---------------------------------------|----------|-----------------|-----------|-------------------------------------------------|-------|--------|-----------------|-----------------|----------------------------------------------------------------------------------------------------|
| Home<br>View Care Package Details<br>Enter Actual<br>Service Capacity<br>Bulk Load Actuals<br>Change Requests<br>• Manual Requests<br>• Dulk Requests | Requer<br>CPL<br>SI<br>Client N | st ID LRef All ame S Ref | <u></u>                    | Search                                |          |                 |           |                                                 |       |        |                 |                 |                                                                                                    |
| <ul> <li>Download Existing CPLIs</li> <li>Request New CPLIs -</li> </ul>                                                                              | Edit                            | Request ID               | Status                     | Request Type                          | CPLI Ref | Client Name     | SS Ref    | Service                                         | Units | Rate   | Date From       | Date To         | Supplier Comments                                                                                                    |
| <ul> <li><u>Download Template</u></li> <li><u>Upload Bulk Request</u></li> </ul>                                                                      | 1                               | 298                      | Withdrawn                  | Missing (New) CPLI                    |          | Service user 1  | A2129326  | Domiciliary Care Pop-in single<br>carer         | 1     | 6.85   | 04-NOV-<br>2015 | 04-NOV-<br>2015 |                                                                                                    |
| <ul> <li>Manage Existing Requests</li> </ul>                                                                                                    | 1                               | 911                      | Submitted - New            | Request Amendment to<br>Existing CPLI | 196388   | Service user 2  | A10030614 | Pre-Reablement Domiciliary<br>Care Single Carer | 7     | 12.17  | 28-MAY-<br>2015 | 07-JUL-<br>2015 |                                                                                                    |
|                                                                                                    | 1                               | 910                      | Submitted - New            | Request Amendment to<br>Existing CPLI | 193642   | Service user 3  | A10011982 | Pre-Reablement Domiciliary<br>Care Single Carer | 28    | 13.46  | 02-AUG-<br>2015 | 02-AUG-<br>2015 |                                                                                                    |
|                                                                                                    | 1                               | 909                      | Submitted - New            | Request Amendment to<br>Existing CPLI | 193027   | Service user 4  | A10034216 | Pre-Reablement Domiciliary<br>Care Single Carer | 14    | 12.17  | 08-JUL-2015     | 07-AUG-<br>2015 |                                                                                                    |
|                                                                                                    | 1                               | 908                      | Submitted - New            | Request Amendment to<br>Existing CPLI | 176624   | Service user 5  | A10028139 | Pre-Reablement Domiciliary<br>Care Single Carer | 7     | 12.17  | 15-MAY-<br>2015 | 21-MAY-<br>2015 |                                                                                                    |
|                                                                                                    | 1                               | 907                      | Submitted - New            | Request Amendment to<br>Existing CPLI | 173108   | Service user 6  | A10000200 | Pre-Reablement Domiciliary<br>Care Single Carer | 14    | 12.17  | 05-MAY-<br>2015 | 08-MAY-<br>2015 |                                                                                                    |
|                                                                                                    | 1                               | 906                      | Submitted - New            | Request Amendment to<br>Existing CPLI | 164698   | Service user 7  | A188483   | Pre-Reablement Domiciliary<br>Care Single Carer | 28    | 12.17  | 07-APR-<br>2015 | 13-JUN-<br>2015 |                                                                                                    |
|                                                                                                    | 1                               | 905                      | Submitted - New            | Request Amendment to<br>Existing CPLI | 158224   | Service user 8  | A10022140 | Pre-Reablement Domiciliary<br>Care Single Carer | 7     | 12.19  | 13-MAR-<br>2015 | 17-MAR-<br>2015 |                                                                                                    |
|                                                                                                    | 1                               | 913                      | Submitted - New            | Request Amendment to<br>Existing CPLI | 201088   | Service user 9  | A10036606 | Pre-Reablement Domiciliary<br>Care Single Carer | 7     | 12.17  | 10-AUG-<br>2015 | 23-AUG-<br>2015 |                                                                                                    |
|                                                                                                    | 1                               | 912                      | Submitted - New            | Request Amendment to<br>Existing CPLI | 197010   | Service user 10 | A915063   | Pre-Reablement Domiciliary<br>Care Single Carer | 28    | 12.17  | 23-JUL-2015     | 31-JUL-<br>2015 |                                                                                                    |
|                                                                                                    | 1                               | 838                      | Submitted - New            | Request Amendment to<br>Existing CPLI | 5407     | Service user 11 | A384460   | Domiciliary Care (ISF) -<br>Weekly              | 1     | 211.89 | 07-APR-<br>2014 | 26-NOV-<br>2015 |                                                                                                    |
|                                                                                                    | 1                               | 839                      | Submitted - New            | Request Amendment to<br>Existing CPLI | 216966   | Service user 12 | A1120932  | Domiciliary Care Single carer                   | 14    | 12.17  | 03-DEC-<br>2015 |                 |                                                                                                    |
|                                                                                                    | 1                               | 840                      | Submitted - New            | Request Amendment to<br>Existing CPLI | 218578   | Service user 13 | A1120932  | Domiciliary Care Pop-in single<br>carer         | 42    | 6.85   | 03-NOV-<br>2015 |                 |                                                                                                    |
|                                                                                                    | 1                               | 820                      | Submitted - New            | Missing (New) CPLI                    |          | Service user 14 | 10000200  | Domiciliary Care Two carers                     | 7     | 12.17  | 12-NOV-<br>2015 |                 | Please note as from 12/11/15 the calls we are actually doing are : 14 x 1hour and 42 x .5 hour. Can you please correct portal.               |
|                                                                                                    | 1                               | 821                      | Submitted - New            | Missing (New) CPLI                    |          | Service user 15 | 10000200  | Domiciliary Care Pop-in two<br>carers           | 21    | 6.85   | 12-NOV-<br>2015 |                 | From 12/11/15 package provided is - 7 x 2carers 1 hour. 21 x 2 carers .5 hour                                                                |
|                                                                                                    | 1                               | 854                      | Submitted - New            | Request Amendment to<br>Existing CPLI | 231912   | Service user 16 | A2219556  | Domiciliary Care Pop-in single<br>carer         | 14    | 6.85   | 03-DEC-<br>2015 |                 |                                                                                                    |
|                                                                                                    | 1                               | 284                      | Requested -<br>Pending LCC | Request Amendment to<br>Existing CPLI | 221599   | Service user 17 | A934311   | Domiciliary Care Pop-in single<br>carer         | 28    | 6.85   | 17-NOV-<br>2015 |                 | Increase in Care As pre SW Request from 17.11.2015 Please update portal                                                                      |
|                                                                                                    | 1                               | 254                      | Requested -<br>Pending LCC | Request Amendment to<br>Existing CPLI | 215426   | Service user 18 | A10023707 | Domiciliary Care Pop-in single<br>carer         | 14    | 6.85   | 29-SEP-2015     | 05-OCT-<br>2015 |                                                                                                    |
|                                                                                                    | 1                               | 259                      | Rejected                   | Request Amendment to<br>Existing CPLI | 220100   | Service user 19 | A2055430  | Domiciliary Care Single carer                   | 3.5   | 12.17  | 21-SEP-2015     |                 | service start date 21.09.2015                                                                                                    |
|                                                                                                    | 1                               | 178                      | Rejected                   | Request Amendment to<br>Existing CPLI | 66175    | Service user 20 | A1906847  | Domiciliary Care Single carer                   | 21    | 6.85   | 07-APR-<br>2014 | 15-NOV-<br>2015 | Increase in Care from 04.11.2015 Extra 3 calls per day Lunch Tea And Pm 0.50 Hour Each<br>service Now 1HR Am 3 0.50Hrs Per Day Mon to Sunday |
|                                                                                                    | Downloa                         | ad to CSV                |                            |                                       |          |                 |           |                                                 |       |        |                 |                 | row(s) 1 - 20 of 59 V Next >                                                                                                    |

#### To see our comments, click 'comments history'

|                                                                                                    | 1                                                                                                    |                                                                                                    |                                                                                                    |
|----------------------------------------------------------------------------------------------------|----------------------------------------------------------------------------------------------------|----------------------------------------------------------------------------------------------------|----------------------------------------------------------------------------------------------------|
| Menu List                                                                                                    | Manage Existing Requests                                                                                                    | Menu List                                                                                                    | Manage Existing Requests                                                                                                    |
| Home     Yew Care Package Details     Enter Actual     Service Caractry     Bulk Load Actuals     Charter Methods     Development     Development     Development     Development     Unload Existing CPLIs     Request     Unload Existing Request     Wansoe Existing Request | Cancel Cancel Ca | Home     View Care Packace Details     Entric Actual     Service Caracity     Bulk Load Actuals     Change Requests     Manual Requests     Rulk Requests     Service Caracity Service OFLIS     Service View CPLIs     United Rulk Requests     United Rulk Requests     Manage Existing OFLIS | Cancel  Request 10 298  Existing CPLI Ref  New CPLI Ref  Stable Withdrawn  Stable Withdrawn  Stable Withdrawn  Request Drea  Request Details  Comment History  Comment History  Search  Date Added By Comment  30-NOV-2015  CARMSTRONG007 please use the extra function when submitting invokes.  1 - 1 |
|                                                                                                    |                                                                                                    |                                                                                                    |                                                                                                    |